## **EPSON**

Knowledge Base

Article: KB020009

## How do I monitor the ink levels on my EPSON Stylus printer using Windows 2000 or XP?

To monitor the ink levels on your printer you need to install the EPSON Status monitor utility supplied on the CD-ROM EPSON printer software. To access the Status monitor proceed by clicking Start, select settings and then printers. Right click on the icon for the relevant printer and select Printing preferences. Click on the utility tab and click on the icon for Status monitor. This will now display your ink levels.

## **Instructions**

Proceed by inserting the EPSON Printer Software CD-ROM supplied with the printer. The example used here is the EPSON Stylus C60. Select **EPSON Status Monitor** and click on the arrow pointing to the right.

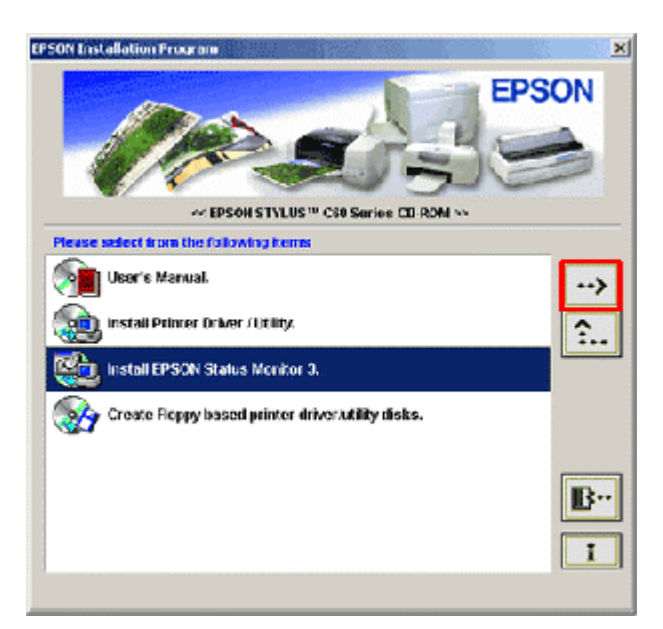

Click OK.

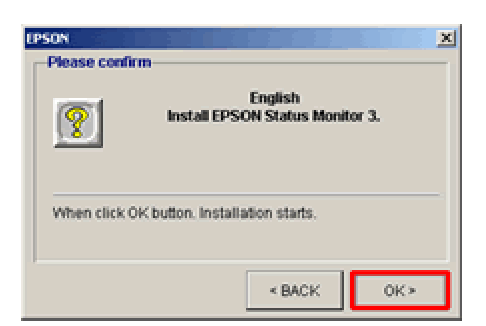

This will then copy the files.

D:\ENGLISH\STM3\E\_S1E0C2.DLL

As requested turn the printer on ensuring that it is connected.

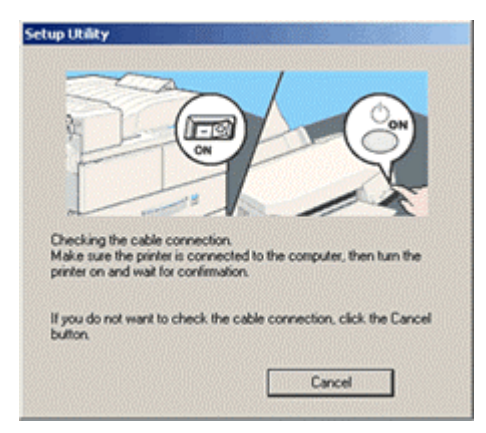

Setup will now confirm completion. Click **OK** and restart your computer.

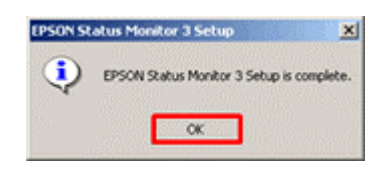

To access the Status Monitor utility click Start, Settings and then Printers.

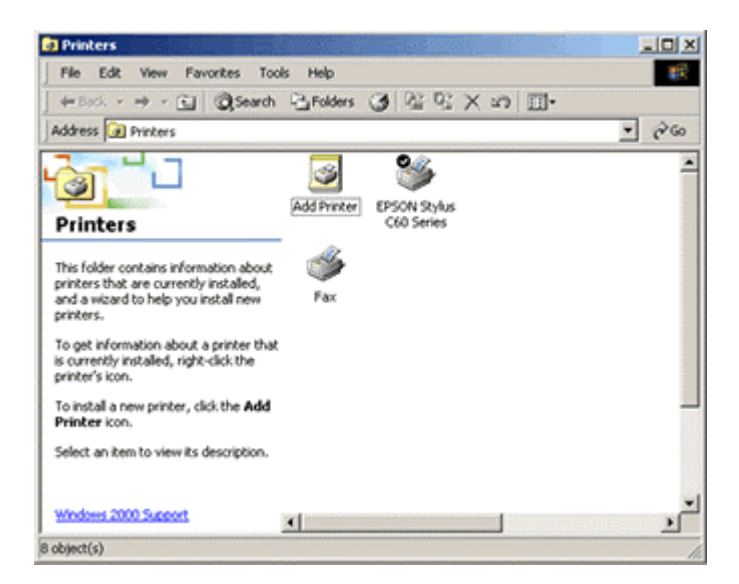

Right-click on the relevant printer and select **Printing Preferences**. This will display the driver settings.

| EPSON Stylus C60 Series Printing Preferences                    |                                 |  |  |  |  |
|-----------------------------------------------------------------|---------------------------------|--|--|--|--|
| Gi Main Gi Paper 🔅 Layout 💏 Usity                               |                                 |  |  |  |  |
| Media Type                                                      |                                 |  |  |  |  |
| A4 210 x 297 mm                                                 | Plain Paper 💌                   |  |  |  |  |
|                                                                 | Ink<br>G Color C Black<br>Mode  |  |  |  |  |
|                                                                 | C Automatic                     |  |  |  |  |
| R                                                               | Quality Speed                   |  |  |  |  |
| Normal<br>Color Controls<br>MicroWeave : Ott<br>High Speed : On | Biesk Color Toos                |  |  |  |  |
| EPSON<br>Version 5.22                                           | Print Preview Technical Support |  |  |  |  |
| OK.                                                             | Cancel Apply Help               |  |  |  |  |

Click the **Utility** tab. Click on the icon for Status Monitor and this will now display your ink levels.

| EPSON Status M | onitor 3 : EPSC<br>Y | IN Stylus C60 | ) Series 🔀        |
|----------------|----------------------|---------------|-------------------|
|                | Ready to print.      |               | ×                 |
| r Ink Levels   |                      |               | ОК                |
|                |                      |               |                   |
|                |                      |               | Information       |
|                |                      |               | Technical Support |

Use the Status Monitor utility to establish which cartridges are low or empty.